## Install Windmill serial communication:

| Name 🔺  |  |
|---------|--|
| indmill |  |

Get the windmill zip file, from http://www.windmill.co.uk/, and extract it

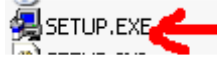

SETUP.EXE Use default settings during install for best result.

| Setup Complete |                                                                                                    | $\times$ |
|----------------|----------------------------------------------------------------------------------------------------|----------|
| Secur complete | Setup has finished copying files to your computer.<br>Setup will now launch the program. Select your option below. |          |
|                | < <u>B</u> ack. <b>Finish</b>                                                                                      | -        |

Installation is now complete

## Configure windmill serial instrument handler

Confini Under start menu->programs->windmill Start configure IML driver

| Configure IML Hardware                        | ×                 |
|-----------------------------------------------|-------------------|
| Hardware <u>D</u> evice                       | Save              |
|                                               | Cancel            |
|                                               | S <u>e</u> ttings |
|                                               | <u>C</u> omms     |
| Description                                   | Add               |
|                                               | <u>R</u> emove    |
|                                               | <u>H</u> elp      |
| ConfIML P 2.1 Release 1 - Serial Number 10895 |                   |
| © Copyright Windmill Software Ltd. 1992       |                   |

If anything is present and not needed, remove it by selecting the line, and click Remove button. Now, click Add

| Add IML Hardware                                                                  |               | × |
|-----------------------------------------------------------------------------------|---------------|---|
| Available Hardware                                                                |               |   |
| Software Signal Generator<br>LabIML RS232 ASCII Instrument handler - User defined | Add<br>Cancel |   |
|                                                                                   |               |   |

Choose "LabIML RS232...." And click Add

| New LabIML Instrument                                                                                                    | ×      |
|----------------------------------------------------------------------------------------------------|--------|
| Define a new instrument by entering the name, number of<br>channels and description. Or select an existing instrument<br>from the drop down list. | ОК     |
| Instrument name: SYLVAC  Channels: 1                                                                                                    | Lancel |
|                                                                                                    | Help   |
| SYLVAC                                                                                                    |        |
|                                                                                                    |        |
|                                                                                                    |        |

Name the instrument used and set to 1 channel and click OK

| SYLVAC - Settings                                                                                                    | ×                                                |
|----------------------------------------------------------------------------------------------------|--------------------------------------------------|
| Reading Protocol<br><u>Request/Response</u> - On demand<br>Request/Response - <u>B</u> ackground<br>Request/Response - Multi Channel<br>Request/Response - Multi - Background<br>Continuous <u>F</u> low | OK<br>Cancel<br><u>H</u> elp<br><u>C</u> hannels |
| <u>T</u> imeout (mSecs): 1000<br><u>I</u> nstrument idle time (mSecs): 0<br>Returned <u>M</u> essage length: 10<br>Instrument Initialisation <u>S</u> tring:                                             | N <u>o</u> n-printable<br>Insert <u>D</u> elay   |
| Description<br>The maximum size of any reply received from                                                                                                    | the instrument.                                  |

Request on demand Returnlength=10 or more characters (or bytes)

Click "Channels..."

| SYLVAC - Channel set                                                                                                    | tings                                                               |                                | ×                             |  |  |
|----------------------------------------------------------------------------------------------------|---------------------------------------------------------------------|--------------------------------|-------------------------------|--|--|
| Select each <u>C</u> han                                                                                                    | Select each <u>C</u> hannel in turn so it may be configured: 0      |                                |                               |  |  |
| Channel <u>a</u> ttributes –<br>© Read channel<br>© Write channel<br>© Dummy channel                                                                                                    | <u>M</u> aximum val<br>Mi <u>n</u> imum val<br>En <u>q</u> . Units: | ue: 55 Co<br>ue: 0 Pa<br>mm Pa | DFY<br>Cancel<br><u>H</u> elp |  |  |
| Initialisation string:                                                                                                    |                                                                     |                                |                               |  |  |
| P <u>r</u> ompt string: x                                                                                                    |                                                                     |                                |                               |  |  |
| Reply <u>P</u> arse string: 🚺                                                                                                    | I"+"\E"\C013"                                                       |                                |                               |  |  |
| Ac <u>k</u> nowledge string:                                                                                                    |                                                                     |                                |                               |  |  |
|                                                                                                    |                                                                     | (                              |                               |  |  |
| Non-printable                                                                                                    | <u>S</u> tring search                                               | Ignore until char              | Extract <u>U</u> ntil char    |  |  |
| Insert <u>D</u> elay                                                                                                    | Insert <u>V</u> alue                                                | Ignor <u>e</u> next n          | Extract next n                |  |  |
| Description<br>This sequence of characters tells LabIML how to extract a reading from the characters<br>received from the instrument. Data will be parsed as follows: Ignore until + Extract<br>until <cr></cr> |                                                                     |                                |                               |  |  |

## Channel = Read

Max = Optional. This does not impose any limits on the data, it is just a guide for chart scaling etc. Units = Whatever is sent by your gauge.

Prompt=x (command to send to get a value. Could be anything)

Reply Parse = I''+''E''C013'' (ignore everything until a + sign then extract everything up to the carriage return)

Click ok to finish Channel settings

And OK to finish Settings and you are sent to com port settings

| SYLVAC - S | erial commun        | ications protoc              | ol 🗙                    |  |
|------------|---------------------|------------------------------|-------------------------|--|
| Com Port   | Baud rate<br>4800 💌 | Data bits Parity<br>7 💌 Even | Flow control       None |  |
|            | ОК                  | Cancel                       | Help                    |  |

Choose the right com port where the Sylvac meter is connected. The com port number may be different on other PCs Setup the setting as above. These are used by the meter. Click OK

Now Click Save on Configure Window.

| ConfIML | ×                                                                                                    |
|---------|----------------------------------------------------------------------------------------------------|
| 1       | If you have been running any IML applications during this Windows session you must now restart Windows |
|         |                                                                                                    |

If you have been running Windmill programs and made changes, you must close the programs and any IML icons on the taskbar. There is no need to restart Windows

## Setup hardware settings

Under start menu->programs->windmill Start Setup IML driver

| Dpen Setup                                    | × |
|-----------------------------------------------|---|
| Load setup file from disk<br>Create new setup |   |
| croute new source                             |   |
|                                               |   |
|                                               |   |
|                                               | _ |
| OK Cance                                      | I |

Choose Create new Setup Click OK

| SetupIML - Create new setup                        | × |
|----------------------------------------------------|---|
| <u>Name:</u> SYLVAC (max 8 letters and/or numbers) |   |
| Description: Sylvac                                |   |
| OK Cancel                                          |   |

Choose a name for hardware setup Click OK

| MT SetupIML                              |                         |                             | IX       |  |
|------------------------------------------|-------------------------|-----------------------------|----------|--|
| <u>File D</u> evice <u>M</u> ode D       | escription <u>H</u> elp |                             |          |  |
| Device 0 : type La                       | abIML                   | Mode : Configuring Channels |          |  |
| Setup SYLVAC : S                         | Sylvac                  |                             |          |  |
| 00<br>Sylvac                             |                         |                             |          |  |
| 00000                                    |                         |                             |          |  |
|                                          |                         |                             |          |  |
|                                          |                         |                             |          |  |
|                                          |                         |                             | <b>–</b> |  |
| •                                        | 1                       |                             | •        |  |
| Device 0 Module 00 Channel 00 (Included) |                         |                             |          |  |

Double click on the channel (00000)

| Device 0 Module 0 Channel 0                                     | ×                                                      |
|-----------------------------------------------------------------|--------------------------------------------------------|
| Channel <u>N</u> ame: read<br><u>M</u> easurement / Transducer: | Usage<br>Enable for <u>I</u> nput<br>Enable for Output |
| Analogue 💌                                                      | Engineering Units                                      |
| Input <u>R</u> ange / Mode:                                     | <u>U</u> nits: mm                                      |
| V                                                               | <u>S</u> cale: 1                                       |
| Low-pass <u>F</u> ilter                                         | Offset: 0                                              |
| Settling <u>T</u> ime: mS                                       | Max: 55 mm<br>Min: 0 mm                                |
| <u>A</u> larms                                                  |                                                        |
| S <u>p</u> ecial <u>D</u> efault                                | OK Cancel <u>H</u> elp                                 |

Rename channel to Read Click OK

| 🎆 Setup IM                   | -            |                      |      |        |
|------------------------------|--------------|----------------------|------|--------|
| File Device                  | <u>M</u> ode | D <u>e</u> scription | Help |        |
| <u>O</u> pen<br><u>S</u> ave | )e L         | _abIML               |      | Mode : |
| Save <u>a</u> s<br>Close     |              | Sylvac               |      |        |
| E <u>×</u> it                |              |                      |      |        |
|                              |              | _                    |      |        |
| read                         |              |                      |      |        |

Mneu: file->save as..

Save the setting as "SYLVAC.IMS" (default) And close Setup window

# Setup Logging.

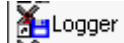

Under start menu->programs->windmill Start Logger driver

| 🊈 Windmill Logger |              |          |                  |               |      |           |                |  |
|-------------------|--------------|----------|------------------|---------------|------|-----------|----------------|--|
| Eile              | Inputs       | Settings | <u>D</u> ataFile | <u>H</u> elp  |      |           |                |  |
| Dat               | a File:      | .wi      |                  | <u>S</u> tart | Stop | Pause     | <u>R</u> esume |  |
|                   |              |          |                  |               |      |           |                |  |
|                   |              |          |                  |               |      |           |                |  |
|                   |              |          |                  |               |      |           |                |  |
|                   |              |          |                  |               |      |           |                |  |
|                   |              |          |                  |               |      |           |                |  |
|                   |              |          |                  |               |      |           |                |  |
|                   |              |          |                  |               |      |           |                |  |
|                   |              |          |                  |               |      |           |                |  |
|                   |              |          |                  |               |      |           |                |  |
|                   |              |          |                  |               |      |           |                |  |
|                   |              |          |                  |               |      |           |                |  |
| T<br>10:          | ime<br>50:15 |          |                  |               |      |           |                |  |
| Sto               | oped         |          | C:/              | WINDMILL      |      | Interval: | 1.00 seconds   |  |

| ¥= ¥ | /indmill          | Logger     |                  |              |
|------|-------------------|------------|------------------|--------------|
| File | Inputs            | Settings   | <u>D</u> ataFile | <u>H</u> elp |
| Lo   | oad <u>H</u> ardv | vare Setup | )                | <u>S</u> tar |
| 5    | ave Loggi         | er Setup   |                  |              |
| R    | estore Lo         | gger Setup | o                |              |
| D    | DE                |            |                  |              |
| E    | ≤it               |            |                  |              |
|      |                   |            |                  |              |

Load hardware setup

| Load Hardware Setup                                            |                                                                  | ×                       |
|----------------------------------------------------------------|------------------------------------------------------------------|-------------------------|
| File <u>N</u> ame:<br>sylvac.ims<br>DEMO1.IMS<br>SYLVAC.IMS    | Directories:<br>c:\windmill<br>Compared c:\<br>Compared WINDMILL | OK<br>Cancel<br>Network |
| List Files of <u>T</u> ype:<br>Hardware Setup (*.IMS) <b>v</b> | Dri <u>v</u> es:<br>c:                                           | Loaded <u>S</u> etups   |

| Choose SYLVAC.IMS                   |                                                                   |                             |   |
|-------------------------------------|-------------------------------------------------------------------|-----------------------------|---|
| Channel Connections                 |                                                                   |                             | × |
| Avail                               | able channels in Setup : SY                                       | LVAC                        |   |
|                                     | Sylvac                                                            |                             |   |
| <u>Unconnected Channels</u><br>read | <u>Connect&gt;</u><br>< <u>D</u> isconnect<br>Connect <u>A</u> ll | C <u>o</u> nnected Channels |   |
| OK<br>Select read and Connect       |                                                                   | Cancel                      |   |

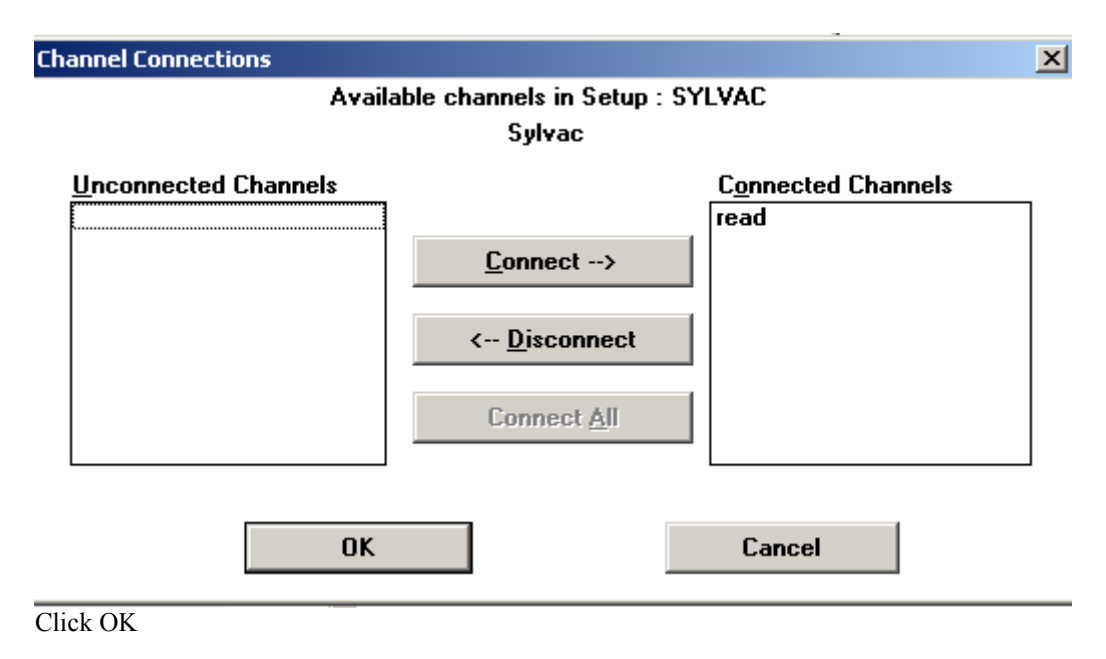

Windmill Logger Settings X Interval OK Read inputs every 0.2 Seconds • Cancel <u>T</u>ime stamps: Seconds and hundredths since start -<u>H</u>elp Options ☑ Display data on screen Display digital data as text ✓ Indicate empty scans Column Width 12 Characters • Logger Title : Windmill Logger

On menu line : settings

Set the values. Note, 0.2 secs is the fastest Windmill can go with RS232 instruments.

| Data File Settings                               | X            |
|--------------------------------------------------|--------------|
| ✓ Log data to file                               | OK           |
| File <u>n</u> ame <u>D</u> irectory              | Cancel       |
| data.wl     c:\windmill       []                 | <u>H</u> elp |
| File <u>Type</u> : Commas, separate heading file |              |
| Periodically open new log file         Settings  |              |

On menu line : settings

For best performance, uncheck logging to screen and log only to file